# How to get Student Exam Note data from LS

## Select "**Report**" from your dashboard.

|                                                                                                    |                                                                                          | VIDEO REVIEW                                                     |                       | USERS            | CASES               |                   |   |
|----------------------------------------------------------------------------------------------------|------------------------------------------------------------------------------------------|------------------------------------------------------------------|-----------------------|------------------|---------------------|-------------------|---|
|                                                                                                    | ACTIVITIES                                                                               | CALENDAR                                                         | RESOURCES             |                  | <b>\$</b><br>SYSTEM |                   |   |
|                                                                                                    |                                                                                          |                                                                  |                       |                  |                     |                   |   |
| YOUR ACTIVITIES                                                                                                    | Uncoming Activit                                                                         | ies (1)                                                          |                       |                  |                     | Search activities |   |
| YOUR ACTIVITIES<br>Current Activities (14)<br>Intrapartum Care & Obstetr<br>EM clerkship OPEN TILL 07/01                                 | Upcoming Activit<br>ic Complications of I                                                | ies (1)<br>Pregnancy 2021 OPI<br>35 REPORTS ©                    | EN TILL 05/11 4:00 PM | FON DATA ENTRY R | EPORTS Ö            | Search activities | Ĩ |
| YOUR ACTIVITIES<br>Current Activities (14)<br>Intrapartum Care & Obstetr<br>EM clerkship OPEN TILL 07/01<br>2020-2021 F2 G2 - Day 1 (Gro | Upcoming Activit<br>ic Complications of I<br>PON DATA ENTRY ORC<br>OUPS D-F) CLOSED ON O | ies (1)<br>Pregnancy 2021 OPI<br>IS REPORTS ©<br>23/05 REPORTS © | EN TILL 05/11 4:00 PM | FON DATA ENTRY R | EPORTS Ö            | Search activities |   |

#### Select the "Score" tab.

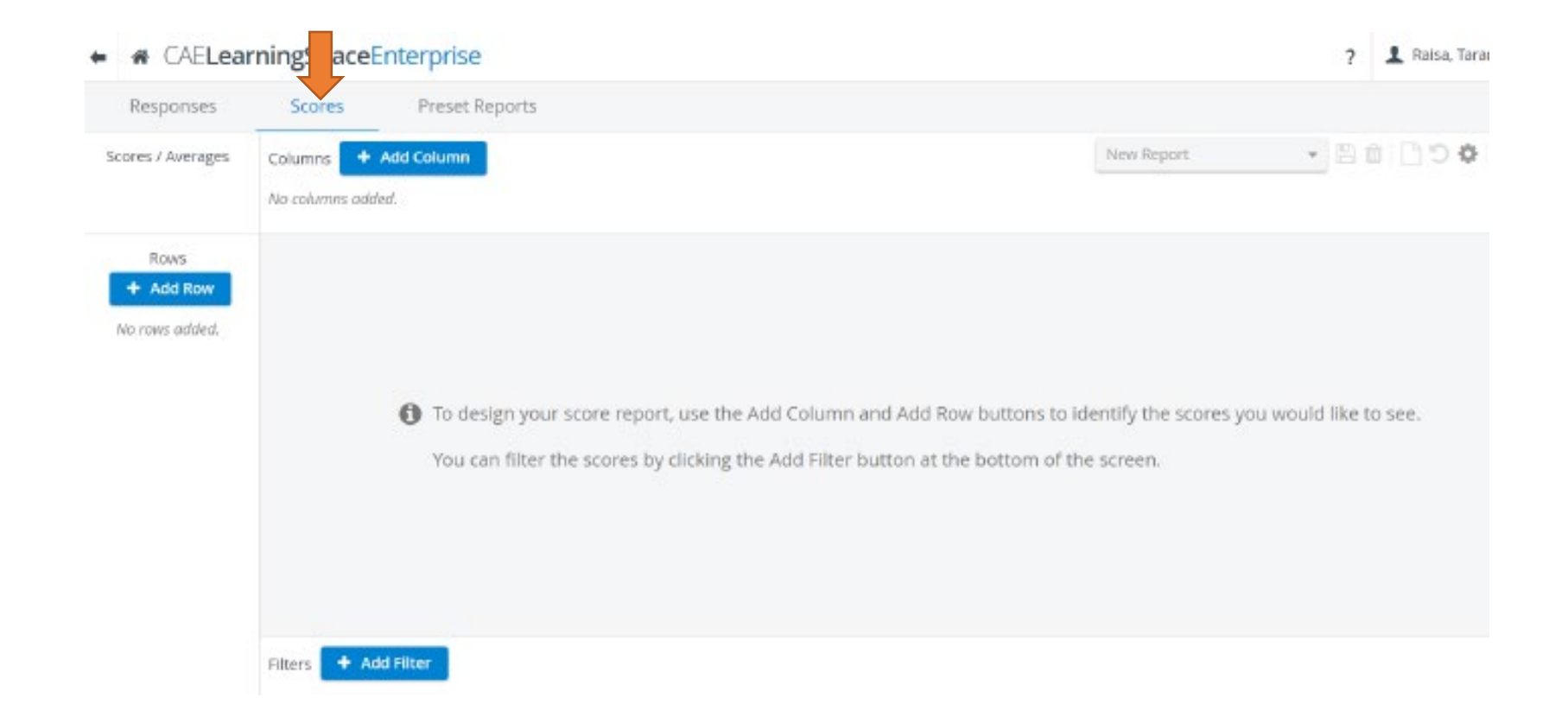

### Click on "Add Filter" and Select Activities

| A CAELea          | IrningSpaceE                      | nterprise                                    |                                      |                                      | ? 💄 Raisa, Ta         |
|-------------------|-----------------------------------|----------------------------------------------|--------------------------------------|--------------------------------------|-----------------------|
| Responses         | Scores                            | Preset Reports                               |                                      |                                      |                       |
| Scores / Averages | Columns +                         | Add Column                                   |                                      | New Report                           | • B 1 B 5             |
|                   | No columns adde                   | rd.                                          |                                      |                                      |                       |
| Rows              |                                   |                                              |                                      |                                      |                       |
| + Add Row         |                                   |                                              |                                      |                                      |                       |
| No rows added.    |                                   |                                              |                                      |                                      |                       |
|                   |                                   |                                              |                                      |                                      |                       |
|                   |                                   | 1 To design your score report, use the Add   | Column and Add Row buttons to it     | denti <mark>f</mark> y the scores yo | ou would like to see. |
|                   | Activitie                         | You can filter the scores by clicking the Ad | id Filter button at the bottom of th | ie screen.                           |                       |
|                   | Cases                             |                                              |                                      |                                      |                       |
|                   | Parts                             |                                              |                                      |                                      |                       |
|                   | Skill Are                         | as                                           |                                      |                                      |                       |
|                   |                                   |                                              |                                      |                                      |                       |
|                   | Groups                            |                                              |                                      |                                      |                       |
|                   | Groups                            | 8                                            |                                      |                                      |                       |
|                   | Groups<br>Learner<br>Filters + Ad | 's<br>1 Filter                               |                                      |                                      |                       |

• Search and select the Activity you want to use.

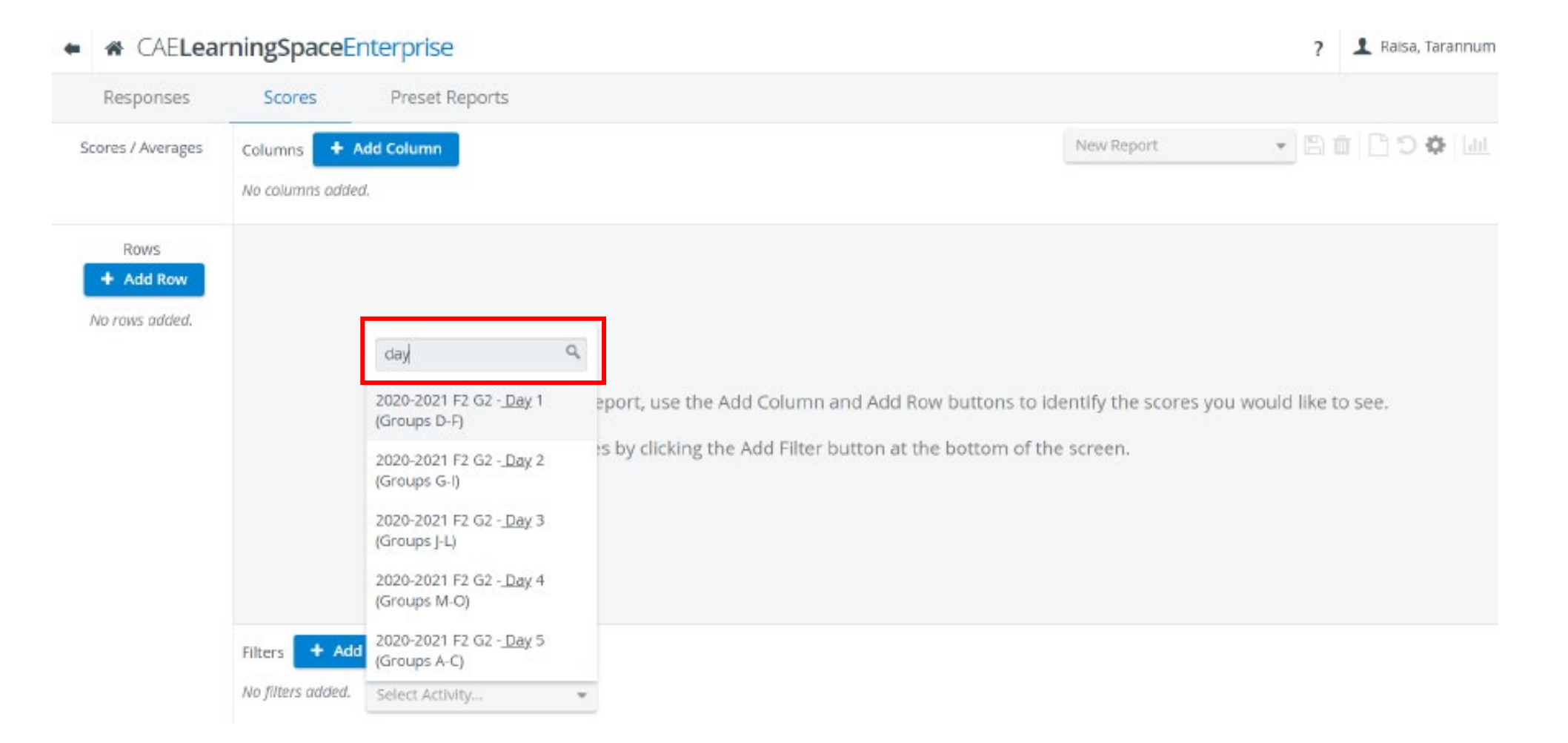

- Click on "Add Row" and select "Learners" from the dropdown
- Click on "Add Column" and select "Cases" from the dropdown

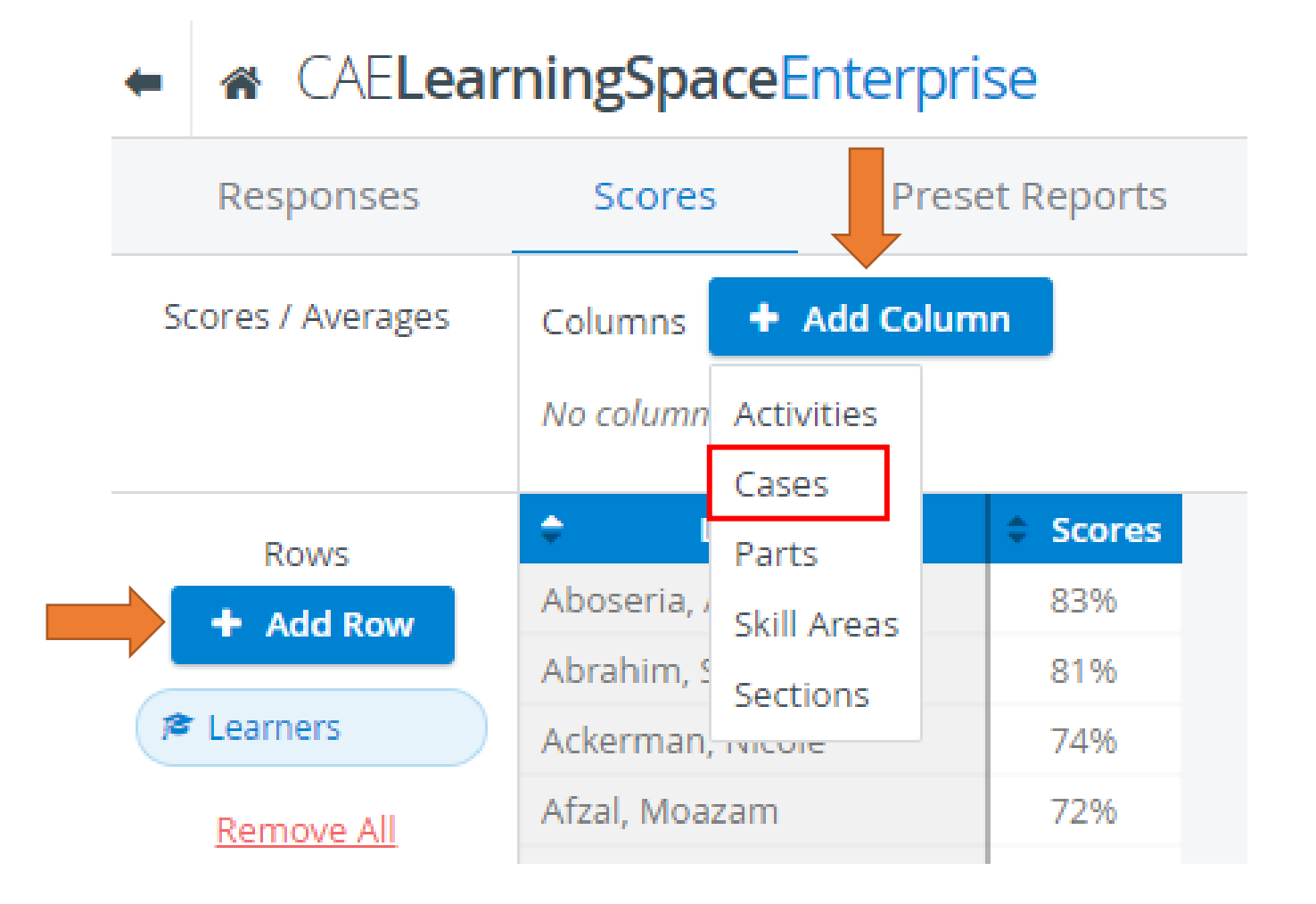

• Click on "Add Filter" and choose Skill Area

• Select S2CPN or S2CPN(the name Kara puts in the cases for note section) for notes.

| Responses         | Scores Preset Reports                  |                   |                                     |                                  |       |
|-------------------|----------------------------------------|-------------------|-------------------------------------|----------------------------------|-------|
| Scores / Averages | Columns + Add Column                   |                   |                                     | New Report 👻 🖉                   | 3 0 C |
|                   | Cases Remove All                       |                   |                                     |                                  |       |
| Rows              | <ul> <li>Learners</li></ul>            | -2                | 2020-2021 G2 - Gerald Lyons (FINAL) | 2020-2021 G2 - Thomas Settles (F | INAL) |
| + Add Row         | Agudelo, Christina Ines Willia         | q                 | 60%                                 | 64%                              |       |
|                   | Ahmed, Saad                            | Communication     | 71%                                 | 74%                              |       |
| Learners          | Nam, Tabrez                            |                   | 56%                                 | 73%                              |       |
| Remove All        | Baazov, Ron                            | History           | 64%                                 | 72%                              |       |
|                   | Baitelman, Moshe                       | Physical Exam     | 69%                                 | 75%                              |       |
|                   | Baksh, Nayeem                          | S2CPN (F1)        | 59%                                 | 67%                              |       |
|                   | Buksbaum, Joshua Rory                  | COCONI            | 56%                                 | 83%                              |       |
|                   | Chen, Kenny                            | SZCPN             | 4396                                | 69%                              |       |
|                   | Chol, Claire Sunha                     | COMP              | 63%                                 | 71%                              |       |
|                   | Cunningham, Kaitlynne Nicole           | COM Honor Code    | 68%                                 | 67%                              |       |
|                   | Drukman, Benjamin Frederick            | E1 Unit 1 OFCE    |                                     |                                  |       |
|                   | Fomitchova, Anna Pavlovna              | PT ONICT OSCE     | 51%                                 | 71%                              |       |
|                   |                                        | Welcome           | 61%                                 | 71%                              |       |
|                   | Filters + Add Filter                   | Comm              |                                     |                                  |       |
|                   | 10 2020 2021 F2 F2 Day 1 (Crowner D F) | Colort Chill Area | Demouse All                         |                                  |       |

• Select the "Settings **\$**" button as shown in picture

| $\leftarrow \rightarrow C$ is s | imulation.downstat        | e.edu                    |                               |                  |                      |                    |                     | × ☆ *       | <b>8</b> : |
|---------------------------------|---------------------------|--------------------------|-------------------------------|------------------|----------------------|--------------------|---------------------|-------------|------------|
| CAELean                         | rningSpaceE               | nterprise                |                               |                  |                      |                    | ?                   | 👤 Raisa, Ta | arannum 🝷  |
| Responses                       | Scores                    | Preset Reports           |                               |                  |                      |                    |                     |             | -          |
| Scores / Averages               | Columns + A               | Add Column<br>Remove All |                               |                  |                      | New Report         | • 8 (               | 1004        | ¥ [dit] 📩  |
| Rows<br>+ Add Row               | <ul> <li>Learn</li> </ul> | ers \$ 2020-20           | 021 G2 - Anita Robles (FINAL) | 2020-2021 G2 - G | ierald Lyons (FINAL) | 2020-2021 G2 - Tho | mas Settles (FINAL) |             |            |
| Remove All                      |                           |                          |                               |                  |                      |                    |                     |             |            |

• Select the "Show natural Score (Achieved Score/Achievable Score)" and click "OK"

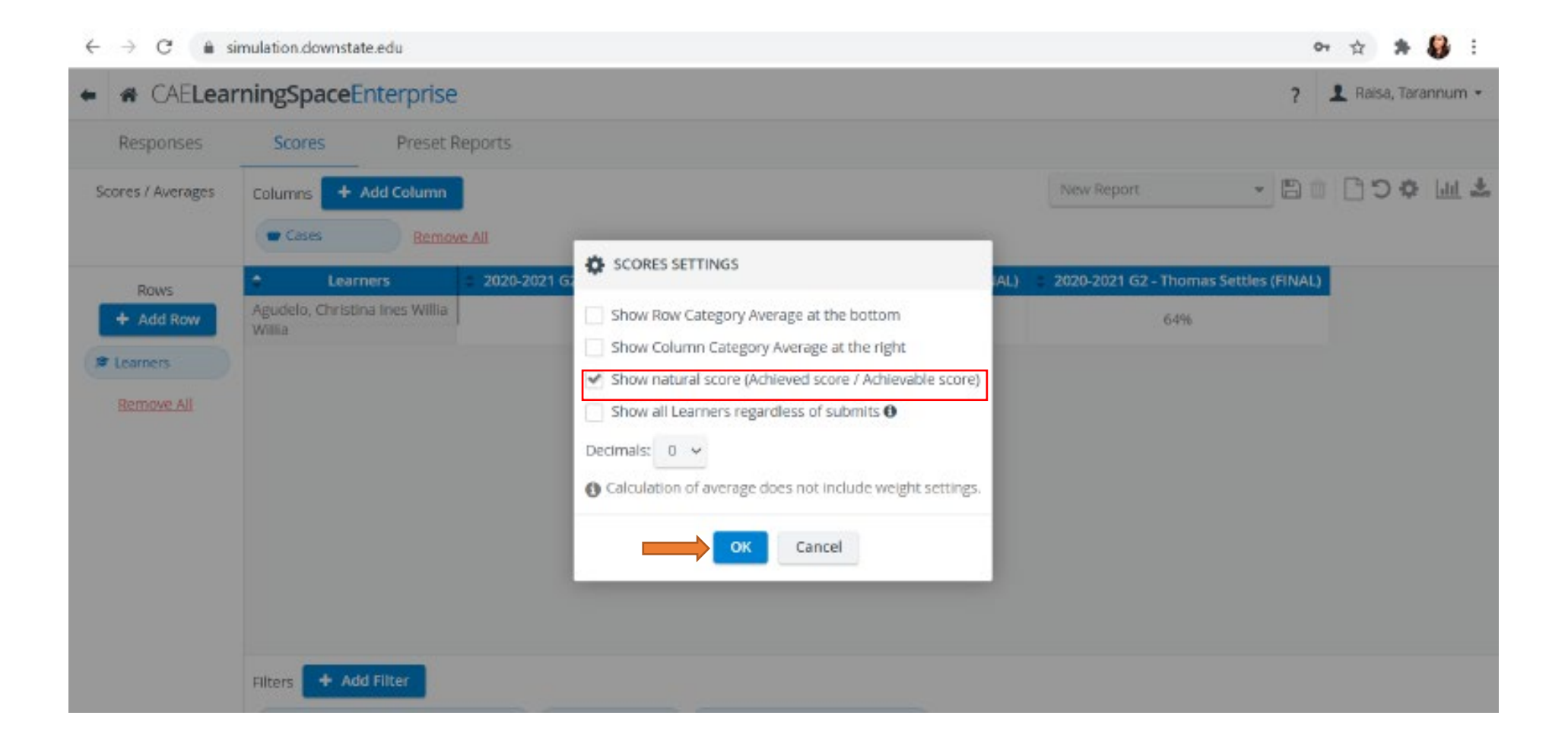

# How to get Student Communication data report from LS

• Select the "Score" tab.

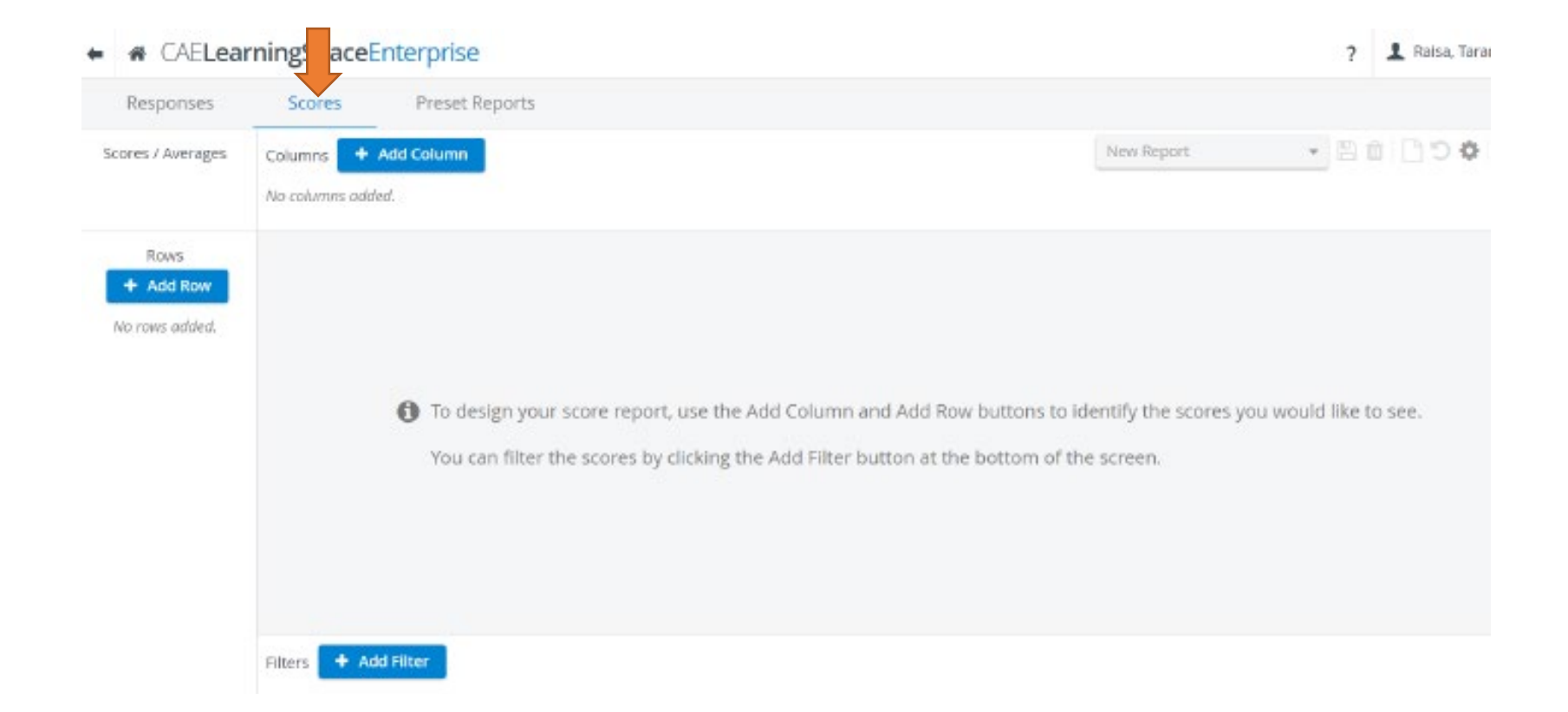

• Click on "Add Filter" and Select Activities

| CAELea            | rningSpaceEnterprise                                               | ? 🧘 Raisa, Tar                                                   |
|-------------------|--------------------------------------------------------------------|------------------------------------------------------------------|
| Responses         | Scores Preset Reports                                              |                                                                  |
| icores / Averages | Columns + Add Column                                               | New Report 🗾 🖞 📋 🗋 🖒 🗘                                           |
|                   | No columns added.                                                  |                                                                  |
| Rows              |                                                                    |                                                                  |
| + Add Row         |                                                                    |                                                                  |
| No rows added.    |                                                                    |                                                                  |
|                   |                                                                    |                                                                  |
|                   | To design your score report, use the Add Column ar                 | nd Add Row buttons to identify the scores you would like to see. |
|                   | Activities You can filter the scores by clicking the Add Filter bu | itton at the bottom of the screen.                               |
|                   | Cases                                                              |                                                                  |
|                   | Parts                                                              |                                                                  |
|                   | Skill Areas                                                        |                                                                  |
|                   | Groups                                                             |                                                                  |
|                   | Learners                                                           |                                                                  |
|                   | Filters + Add Filter                                               |                                                                  |
|                   | No filters added.                                                  |                                                                  |

• Search and select the Activity you want to use.

| Responses         | Scores           | Preset Reports                                 |   |                                                                                       |                 |
|-------------------|------------------|------------------------------------------------|---|---------------------------------------------------------------------------------------|-----------------|
| Scores / Averages | Columns + /      | Add Column                                     |   | New Report 👻 🖺 🛽                                                                      | ы <b>ФС</b> і і |
| Rows              |                  |                                                |   |                                                                                       |                 |
| No rows added.    |                  | day                                            | q |                                                                                       |                 |
|                   |                  | 2020-2021 F2 G2 - <u>Day</u> 1<br>(Groups D-F) |   | eport, use the Add Column and Add Row buttons to identify the scores you would like t | o see.          |
|                   |                  | 2020-2021 F2 G2 - <u>Day</u> 2<br>(Groups G-I) |   | s by clicking the Add Filter button at the bottom of the screen.                      |                 |
|                   |                  | 2020-2021 F2 G2 - <u>Day</u> 3<br>(Groups J-L) |   |                                                                                       |                 |
|                   |                  | 2020-2021 F2 G2 - <u>Day</u> 4<br>(Groups M-O) |   |                                                                                       |                 |
|                   | Filters + Add    | 2020-2021 F2 G2 - <u>Day</u> 5<br>(Groups A-C) |   |                                                                                       |                 |
|                   | No filters added | Coloct Activity                                |   |                                                                                       |                 |

- Click on "Add Row" and select "Learners" from the dropdown
- Click on "Add Column" and select "Cases" and "Sections" from the dropdown

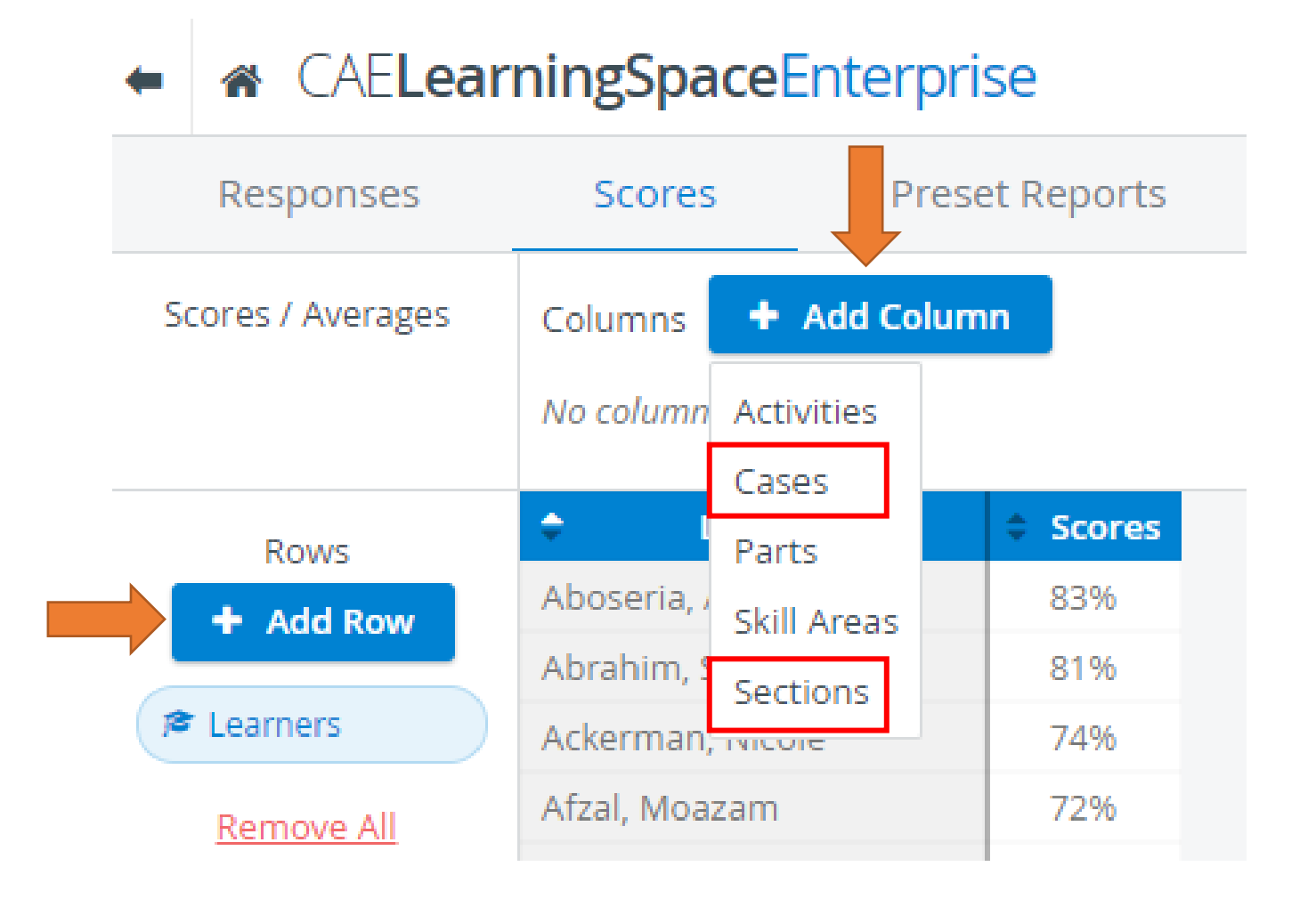

- Click on Add Filter and choose Skill Area
- Select "Communication".

| Responses         | Scores Preset Reports          |                    |                                     |                                     |    |  |
|-------------------|--------------------------------|--------------------|-------------------------------------|-------------------------------------|----|--|
| Scores / Averages | Columns + Add Column           |                    |                                     | New Report 👻 🖺 🖞                    |    |  |
|                   | Cases Remove All               |                    |                                     |                                     |    |  |
| Rows              | Learners = 202                 | 20-2               | 2020-2021 G2 - Gerald Lyons (FINAL) | 2020-2021 G2 - Thomas Settles (FINA | L) |  |
| + Add Row         | Agudelo, Christina Ines Willia | q                  | 60%                                 | 64%                                 |    |  |
|                   | Ahmed, Saad                    | Communication      | 71%                                 | 74%                                 |    |  |
| Learners          | Nam, Tabrez                    |                    | 66%                                 | 73%                                 |    |  |
| Remove All        | Baazov, Ron                    | History            | 6496                                | 72%                                 |    |  |
|                   | Baitelman, Moshe               | Physical Exam      | 69%                                 | 7596                                |    |  |
|                   | Baksh, Nayeem                  | S2CPN (F1)         | 59%                                 | 67%                                 |    |  |
|                   | Buksbaum, Joshua Rory          | COCPAN             | 56%                                 | 83%                                 |    |  |
|                   | Chen, Kenny                    | SZCPN              | 43%                                 | 69%                                 |    |  |
|                   | Chol, Claire Sunha             | COMP               | 63%                                 | 7196                                |    |  |
|                   | Cunningham, Kaitlynne Nicole   | COM Honor Code     | 68%                                 | 67%                                 |    |  |
|                   | Drukman, Benjamin Frederick    | E1 LINE 1 OFFE     |                                     |                                     |    |  |
|                   | Fomitchova, Anna Pavlovna      | FI UNIT I USCE     | 51%                                 | 71%                                 |    |  |
|                   |                                | Welcome            | 61%                                 | 71%                                 |    |  |
|                   | Filters + Add Filter           | Comm               |                                     |                                     |    |  |
|                   |                                | Colored Chall Area |                                     |                                     |    |  |

• Select the "Settings **\$**" button as shown in picture

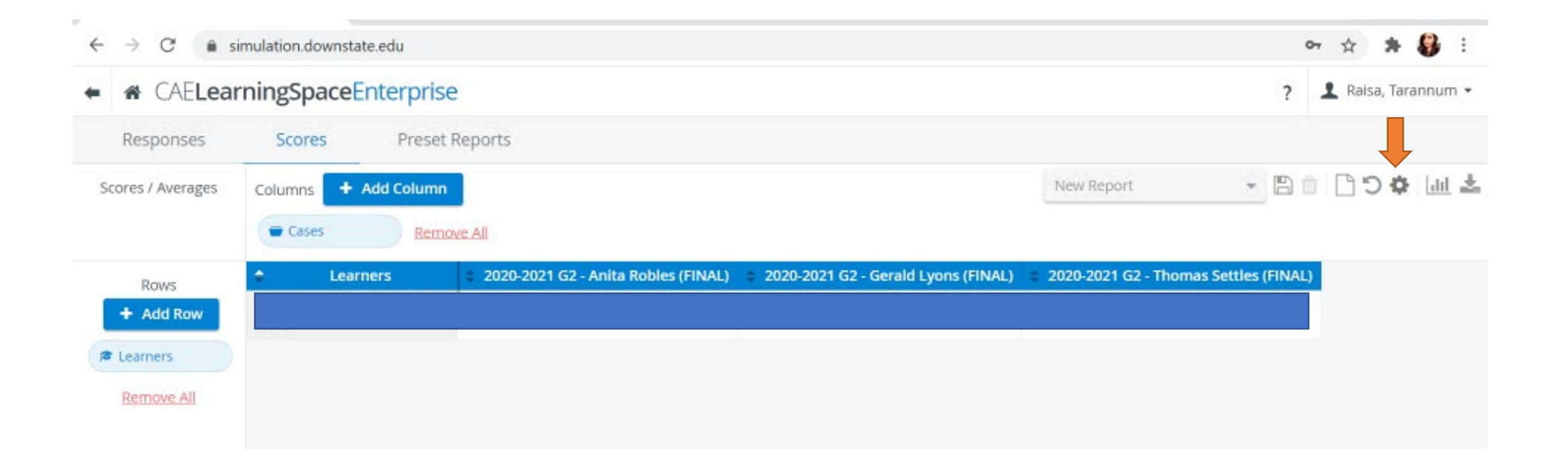

• Select the "Show natural Score (Achieved Score/Achievable Score)" and click "OK"

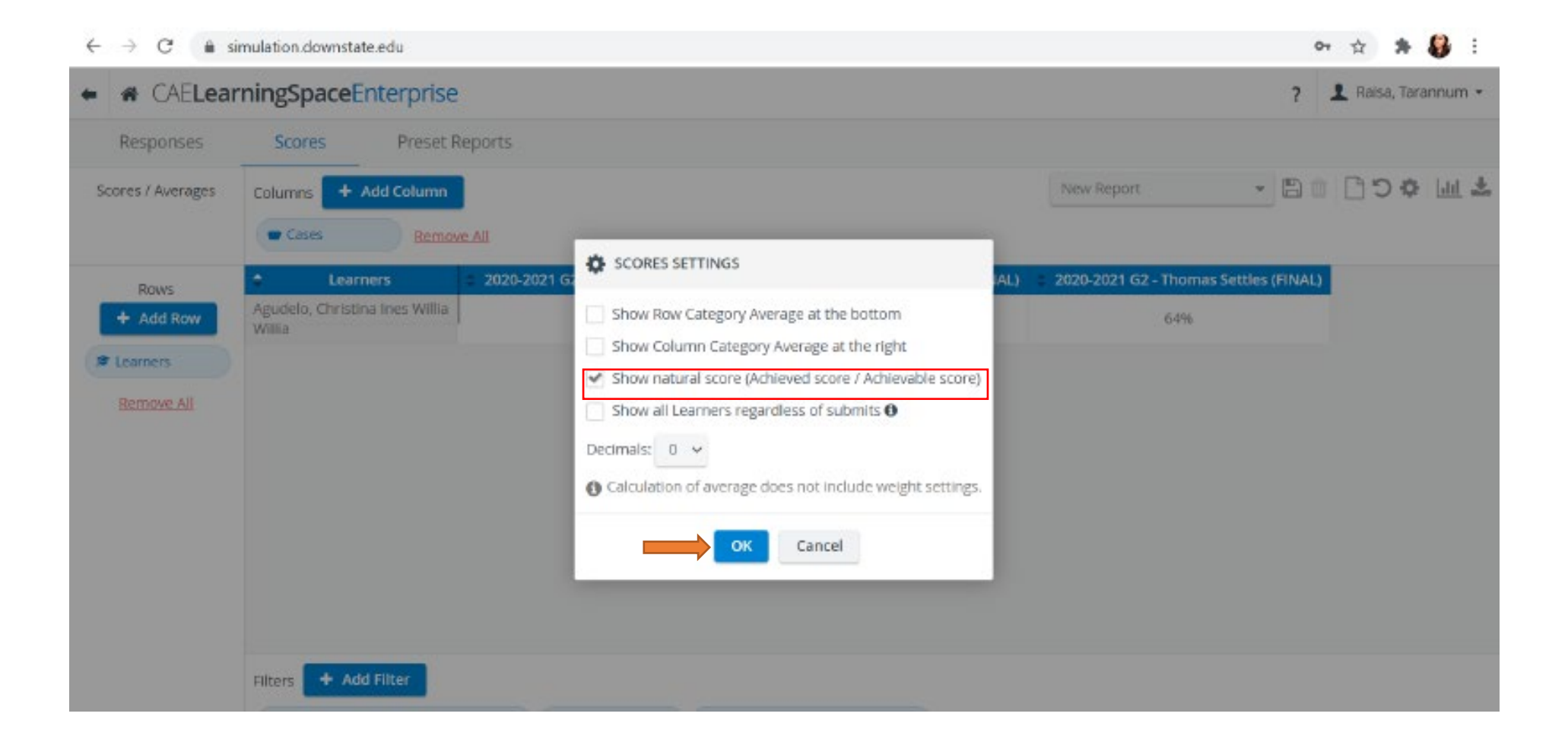